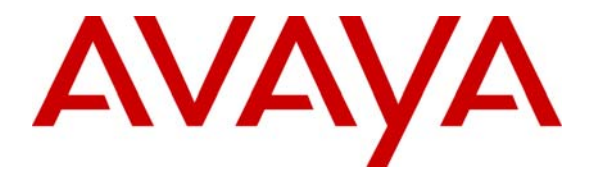

Avaya Solution & Interoperability Test Lab

## Configuring an IPSec Tunnel between a Cisco 3825 Router and the Cisco VPN Client to Support Avaya IP Softphone – Issue 1.0

## Abstract

These Application Notes describe the steps to configure an IPSec tunnel between a Cisco 3825 Router and Cisco VPN Client to support Avaya IP Softphone. Cisco Security Device Manager (SDM) is used to configure the Cisco 3825 router as an EasyVPN Server.

# 1. Introduction

These Application Notes describe the steps to configure the Cisco 3825 Router and Cisco VPN client to support Avaya IP Softphones using IPSec tunnel. In these Application Notes, the Cisco router is configured as a VPN Server to establish a VPN tunnel with Cisco VPN client for remote access. Avaya IP Softphone that resides on the same PC with Cisco VPN client will utilize this VPN tunnel to connect to Avaya Communication Manager. Signaling and audio packets from the IP Softphone will be encrypted through this tunnel. Note: Network Address Translation (NAT) is not addressed in these Application Notes.

# 2. Network Topology

The sample network implemented for these Application Notes is shown in **Figure 1**. The Corporate IP Network location contains the Cisco 3825 Router functioning as a VPN Server. The Avaya S8710 Server and Avaya G650 Media Gateway are also located at the Corporate IP Network location. The Corporate IP Network is mapped to **IP Network Region 1** in Avaya Communication Manager.

The Cisco VPN clients are located in the public network and configured to establish an IPSec tunnel to the Public IP address of the Cisco 3825 Router. The Cisco 3825 Router will assign IP addresses to the VPN clients. The assigned IP addresses, also known as the inner addresses, will be used by the Avaya IP Softphones when communicating inside the IPSec tunnel and in the corporate IP network to Avaya Communication Manager.

Avaya Communication Manager maps the Avaya IP Softphones to the appropriate IP Network Region using this inner IP address and applies the IP Network Region specific parameters to the IP Softphones. In these Application Notes, the G.729 codec with two voice samples per packet is assigned to the IP Softphones.

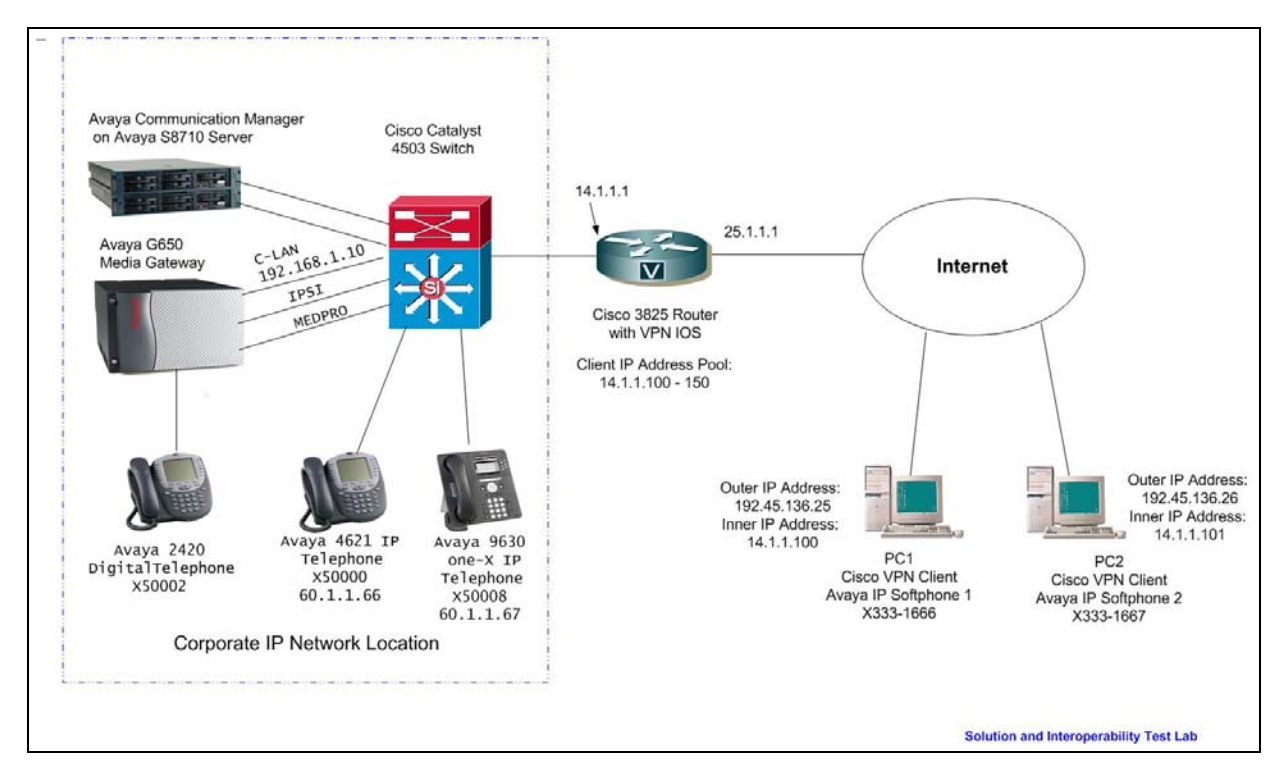

Figure 1: Network Diagram

## 3. Equipment and Software Validated

**Table 1** lists the equipment and software/firmware versions used in the sample configuration provided.

| Equipment                     | Software Version                  |
|-------------------------------|-----------------------------------|
| Avaya S8710 Server with       | Avaya Communication Manager 4.0.1 |
| G650 Media Gateway            | (R014x.00.1.731.2)                |
| Avaya IP Softphone            | R6.0 with SP2                     |
| Avaya 9600 one-X IP Telephone | R1.5                              |
| Avaya 4621 IP Telephone       | R2.8                              |
| Ciano 2025 Douton             | IOS 12.4-15 T1                    |
| Cisco 3823 Rouler             | SDM V2.2                          |
| Cisco VPN Client              | V 5.0.02.0090                     |

#### **Table 1 – Equipment Version Information**

## 4. Cisco 3825 VPN Router Configuration

These Application Notes assume that the Cisco 3825 Router has been configured with basic IP connectivity, is connected to the network, is running the VPN capable IOS and the Cisco Security Device Manager (SDM) software has been installed. For steps to install the SDM, refer to reference [1]. The Cisco 3825 VPN Router depicted in **Figure 1** has been configured with a corporate IP address 14.1.1.1 and a public IP address 25.1.1.1.

1. AAA must be enabled on the router before the Easy VPN Server configuration starts. To enable AAA, log into the router at configuration mode and execute command AAA new-model.

Cisco3825(config)# aaa new-model

2. From a web browser, enter the URL of the Cisco 3825 Router interface's corporate IP address http://14.1.1.1\_and log in using a user name with administrative privileges in the pop-up window (not shown here). The SDM will provide a second login window for user authentication as shown below. Enter user name and password and click OK

| Authenticatio                | on Required                                | × |
|------------------------------|--------------------------------------------|---|
| Enter login de<br>/14.1.1.1; | tails to access level_15 or view_access on |   |
| User name:                   | cisco                                      |   |
| Password:                    | ****                                       |   |
| 🖵 Save this                  | password in your password list             |   |
|                              | OK Cancel                                  |   |
| Authenticatio                | n scheme: Integrated Windows               |   |

| ifigure 🔯 Monitor Refr                                                | esh Save                                                                                                    | 🔍 🧖<br>Search Help                                                                                                    |                                                                                                    |
|-----------------------------------------------------------------------|----------------------------------------------------------------------------------------------------|----------------------------------------------------------------------------------------------------|----------------------------------------------------------------------------------------------------|
|                                                                       |                                                                                                    | Host Name:                                                                                                    | c                                                                                                    |
| Hardware                                                              | More                                                                                                    | Software                                                                                                    | Mor                                                                                                    |
| Vodel Type:<br>Available / Total Memory(MB):<br>Total Flash Capacity: | Cisco 382<br>353/512 MI<br>61 MI                                                                                                    | 5 IOS Version:<br>B SDM Version:<br>B                                                                                                    | 12.4(15)<br>2                                                                                                    |
| Feature Availability: 👘 🛛 🥹                                           | Firewall 🥝                                                                                                    | VPN 🥝 IPS 🥝 NAC                                                                                                    | > 🥥                                                                                                    |
| xe:<br>Not Com                                                        | 4 Tota<br>2 Tota<br>figured                                                                                                    | al Supported WAN:<br>al WAN Connections:                                                                                                    | 1(Serial T1 CSU/DSU<br>1(FF                                                                                                    |
| 8                                                                     | Inactive Trus                                                                                                    | sted (0) Untrusted (0) DMZ (0                                                                                                    | )                                                                                                    |
|                                                                       |                                                                                                    |                                                                                                    |                                                                                                    |
| <u> </u>                                                              | Up (0)                                                                                                    |                                                                                                    |                                                                                                    |
| <u> </u>                                                              | Up (0)<br>0 GRE<br>0 Easy                                                                                                    | over IPSec:<br>v VPN Remote:                                                                                                    |                                                                                                    |
| e                                                                     | Up (0)<br>0 GRE<br>0 Easy<br>0 No. (                                                                                                    | over IPSec:<br>y VPN Remote:<br>of Active VPN Clients:                                                                                                    |                                                                                                    |
| ©                                                                     | Up (0)<br>0 GRE<br>0 Easy<br>0 No. 0                                                                                                    | over IPSec:<br>y VPN Remote:<br>of Active VPN Clients:<br>Intrusion Prevention                                                                                                    |                                                                                                    |
|                                                                       | nfigure Monitor Refr<br>Hardware<br>Model Type:<br>Available / Total Memory(MB):<br>Total Flash Capacity:<br>Feature Availability: IP<br>nections<br>ce:<br>Not Com | nfigure Monitor Refresh Save<br>Hardware More<br>Model Type: Cisco 382<br>Available / Total Memory(MB): 353/512 M<br>Total Flash Capacity: 61 M<br>Feature Availability: IP C Firewall C<br>nections C Up (4) C D<br>4 Tota<br>ce: 2 Tota<br>Not Configured | Infigure       Monitor       Perfesh       Save       Search       Pelp         Host Name:         Hardware       More       Software         Model Type:       Cisco 3825       Software       IOS Version:         Available / Total Memory(MB):       353/512 MB       IOS Version:       SDM Version:         Total Flash Capacity:       P       Frewall       VPN       IPS       NAC         Peature Availability:       P       Frewall       VPN       IPS       NAC         nections       4       Total Supported WAN:       Total Supported WAN:       Total WAN Connections:       Not Configured         Not Configured       Trusted (0)       Untrusted (0)       DMZ (0) |

After successful login, the main menu is displayed as shown below.

3. Select Configure → VPN → Easy VPN Server from the Home window and the following Cisco Router screen appears. Click Launch Easy VPN Server Wizard as shown below.

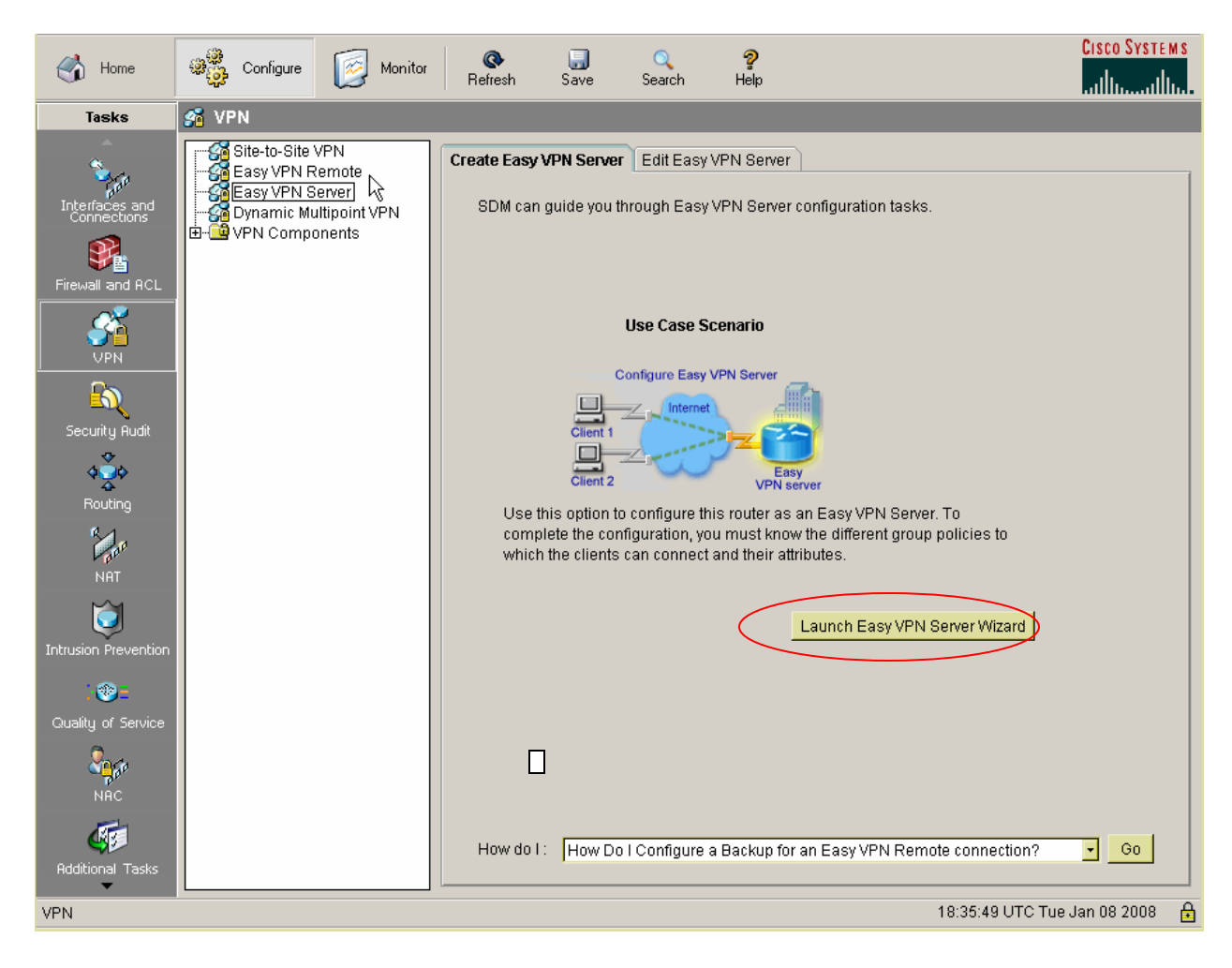

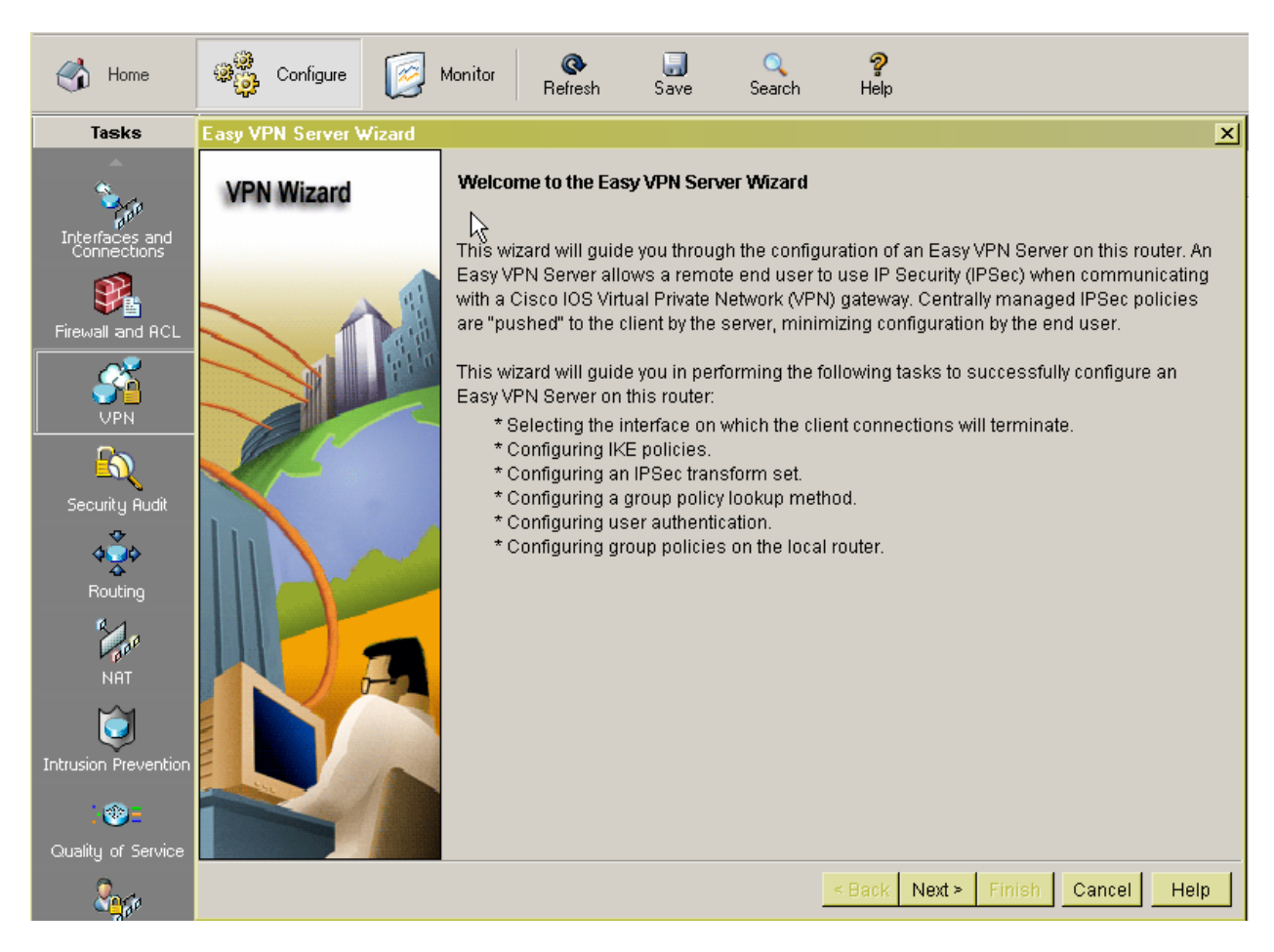

• Click **Next** to start the Easy VPN Server Wizard.

**4.** Select the interface on which the client connections terminate and the authentication type. In these Application Notes, interface FastEtherenet2/1 is used for the router's public interface and Pre-shared keys is choose as Authentication type. Click **Next** when done.

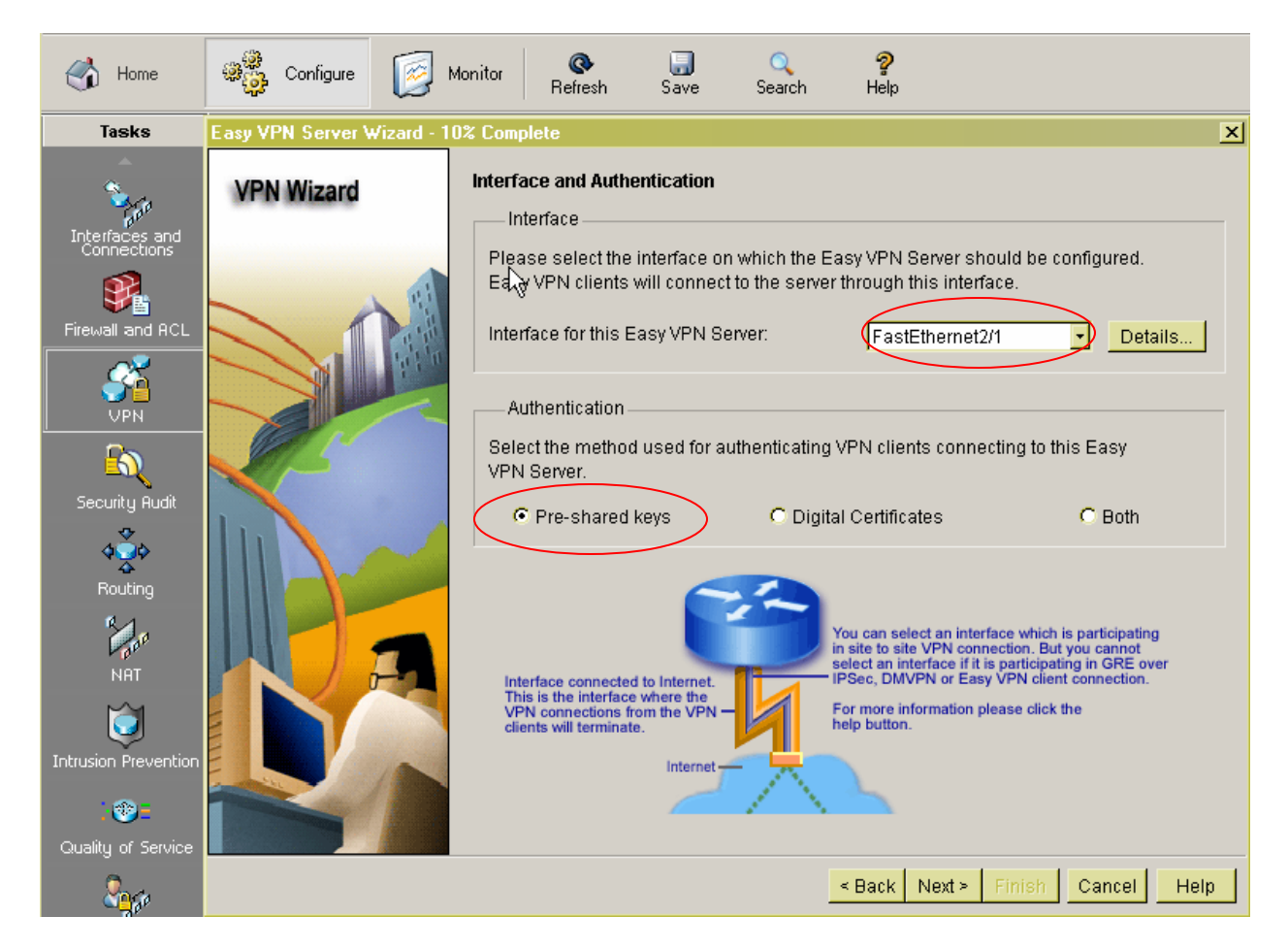

**5.** At the next screen, configure the IKE Proposals. Note that there is a default IKE policy that exists in the router as shown below. These Application Notes use this default policy. Highlight the IKE policy and click **Next** to select the default Internet Key Exchange (IKE) policy.

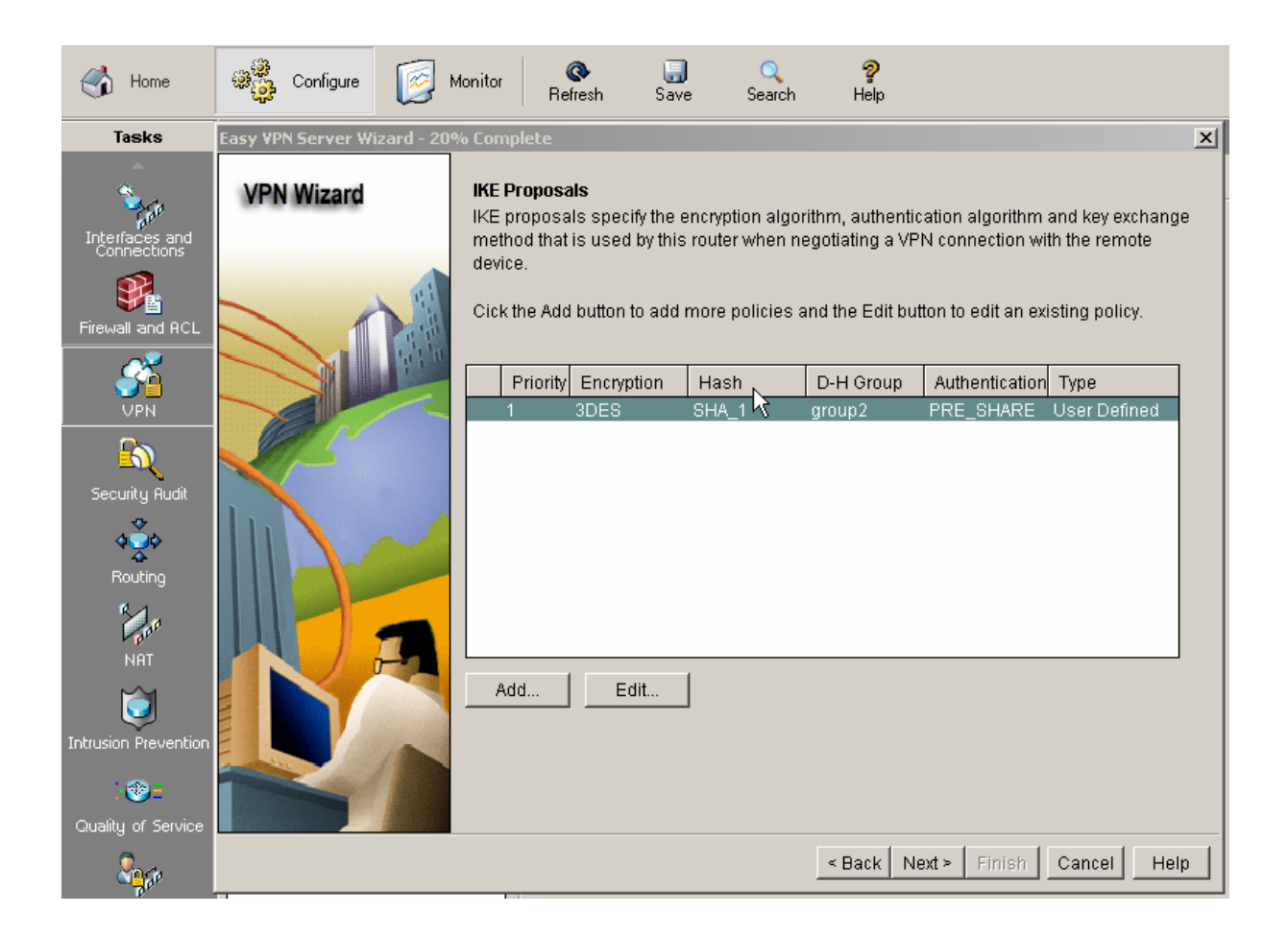

- 6. The next screen shows the Transform Set configuration. There is a default Transform Set pre-defined on the router.
  - Click **Next** to choose this default transform set or add a new one to specify the encryption and authentication algorithm. In this example, the default transform set is used.

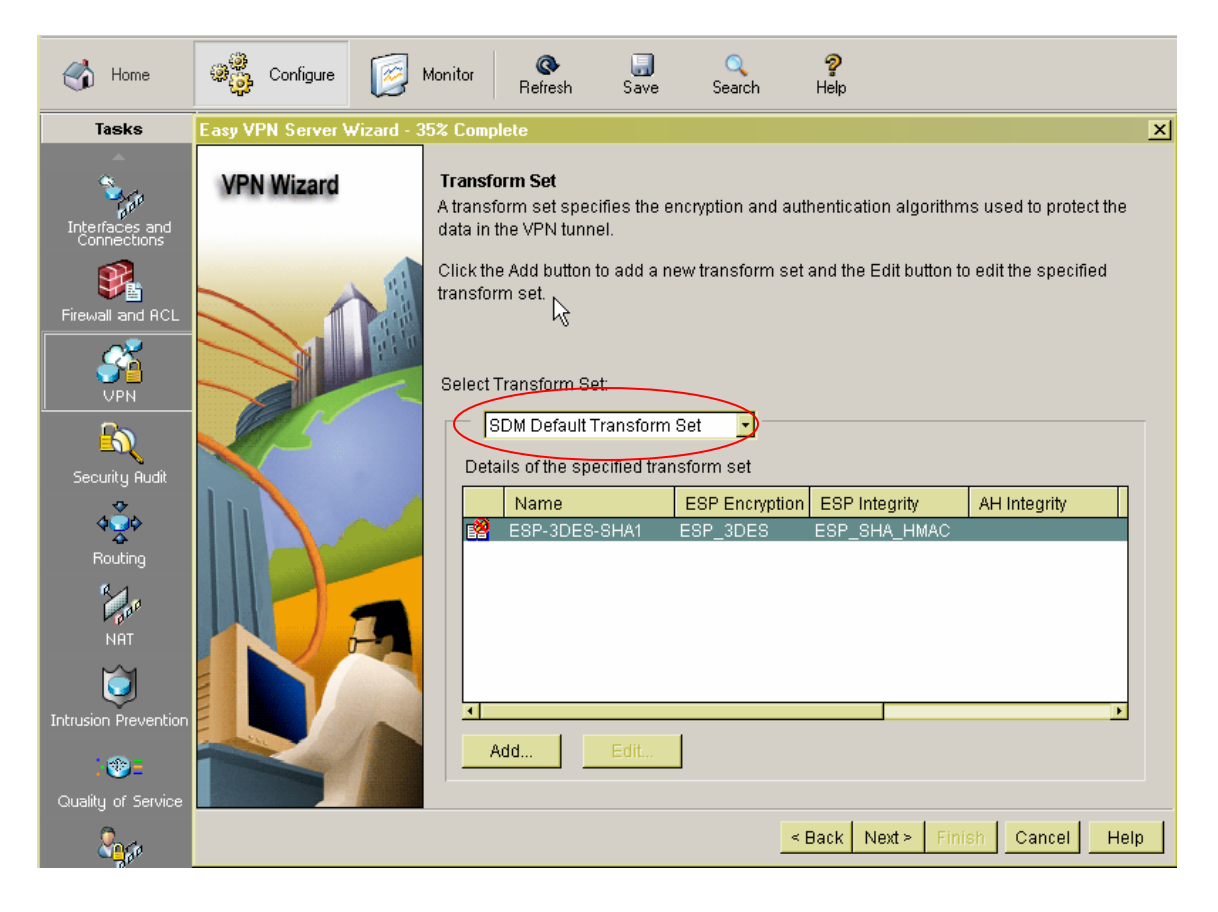

- 7. Use this step to configure the Group Authorization and Group Policy.
  - In this configuration, select Local under Method List for Group Policy Lookup.
  - Click Next.

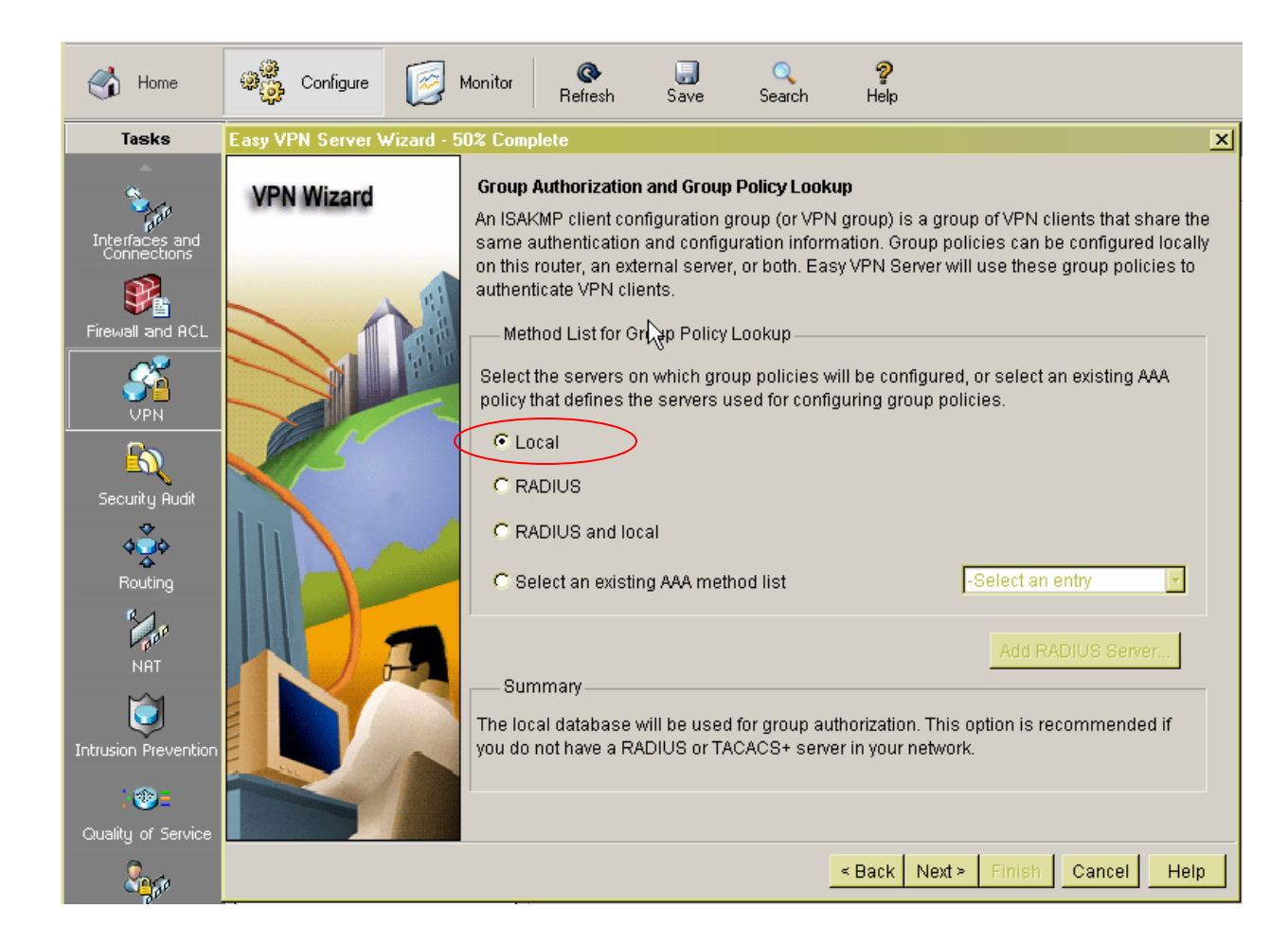

- 8. Configure user authentication on the Easy VPN server. User authentication details can be stored on an external server such as a RADIUS server or a local database or on both. An AAA login authentication method list is used to decide the order in which user authentication details should be searched. In this configuration,
  - Check the box **Enable User Authentication** and select **Local Only** to authenticate users using the local database on the router.
  - Click tab Add User Credentials to add a user

| 🔥 Home                                                                      | తి <mark>త్రి</mark> Configure | Monitor                                                                    | <b>@</b><br>Refresh                                                                                                    | <br>Save                                                                                                    | Q<br>Search                                                                          | <b>?</b><br>Help                                                                          |                                                                                                    |
|-----------------------------------------------------------------------------|--------------------------------|----------------------------------------------------------------------------|----------------------------------------------------------------------------------------------------|----------------------------------------------------------------------------------------------------|--------------------------------------------------------------------------------------|-------------------------------------------------------------------------------------------|----------------------------------------------------------------------------------------------------|
| Tasks                                                                       | Easy VPN Server V              | /izard - 65% Comp                                                          | lete                                                                                                    |                                                                                                    |                                                                                      |                                                                                           | ×                                                                                                    |
| Interfaces and<br>Connections<br>Firewall and RCL<br>VPN<br>Security Burlit | VPN Wizard                     | User Au<br>User au<br>after the<br>locally of<br>Select<br>AAA po<br>© Loc | uthentication<br>thentication<br>a device has<br>on this router<br>nable User /<br>the servers the<br>licy that defir<br>cal Only<br>DIUS and Lo | n (XAuth)<br>(XAuth) prov<br>undergone I<br>; on an exter<br>Authenticatic<br>hat will be us<br>hes the serve<br>cal Only | ides addition<br>KE authentic:<br>nal server, or<br>sed for config<br>ers used for c | al security by aut<br>ation. User crede<br>both.<br>uring user crede<br>onfiguring user ( | henticating the user of a device<br>entials XAuth can be configured<br>entials, or select an existing<br>credentials. |
| Routing<br>Routing<br>NAT                                                   |                                | C Sel                                                                      | ect an existir<br>nmary<br>atabase will                                                                                                    | ng AAA methi                                                                                                    | od list<br>user authenti                                                             | cation.                                                                                   | -Select an entry                                                                                                    |
| Sage .                                                                      |                                |                                                                            |                                                                                                    |                                                                                                    |                                                                                      | < Back Next >                                                                             | Finish Cancel Help                                                                                                    |

- Enter **user** and **password** for Username and password as shown
- Check box Encrypt password using MD5 hash algorithm
- Select **Privilege Level 1**. Note this privilege level only allow users to access VPN server, not to make any changes on the server.
- Click **OK** and bring the screen back to the previous **User Authentication** configuration
- Click **OK** to proceed to group configuration

| Add an Account              |                      | × |
|-----------------------------|----------------------|---|
| Enter the username and pass | sword                |   |
| Username:                   | user                 |   |
| Password                    |                      |   |
| Password                    | <none></none>        |   |
| New Password:               | *****                |   |
| Confirm New Password:       | *****                |   |
| Encrypt password using      | 1 MD5 hash algorithm |   |
| Privilege Level:            | 1                    |   |
| ОК                          | Cancel Help          |   |

- 9. Use the window below to add user group policies on the local database.
  - Click **Add** to add a group policy for this VPN.
  - Click Next.

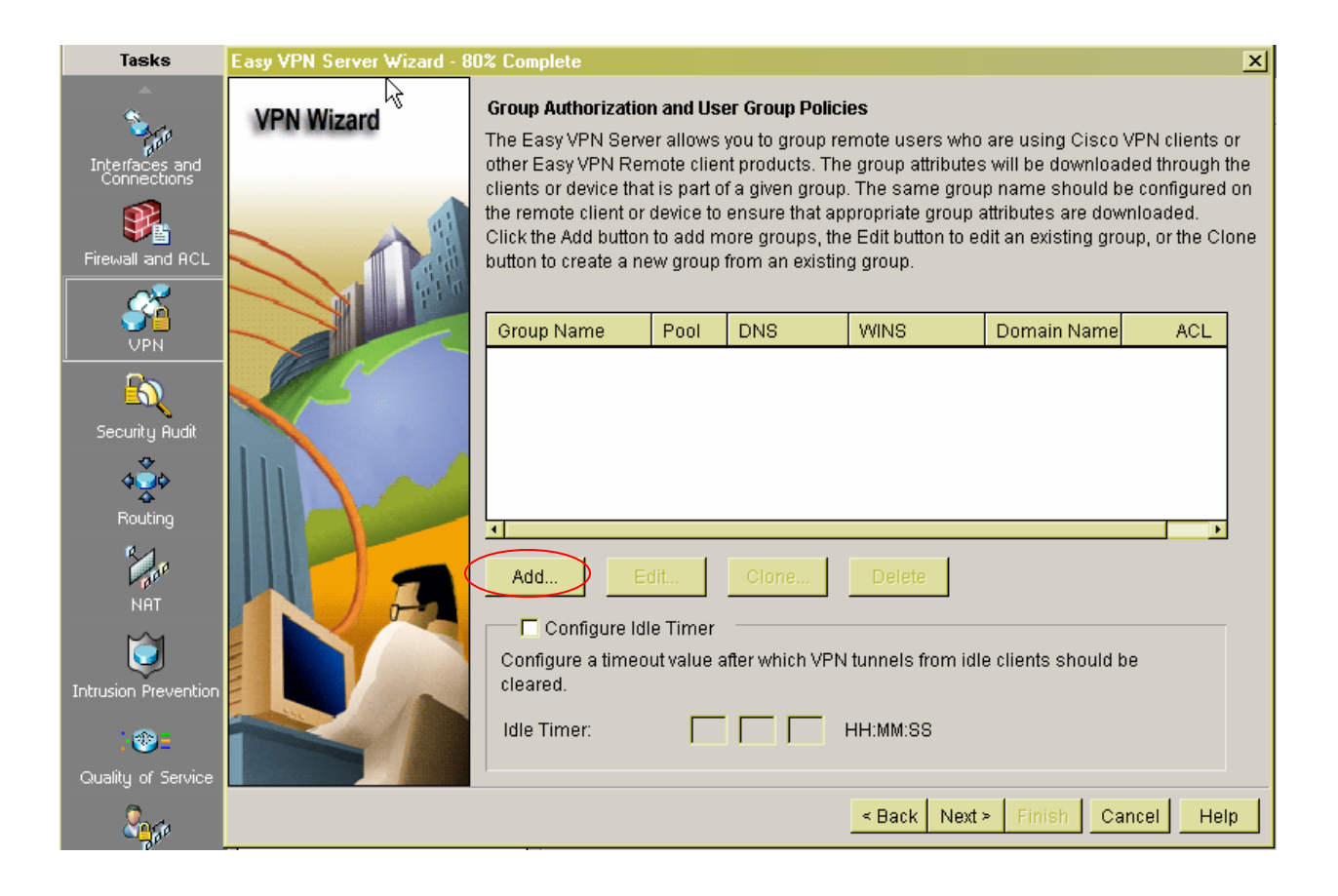

- **10.** Configure Group Policy as follows:
  - Enter **Softphone** for the Name of This Group and enter the **pre-shared key** used for authentication information.
  - Check **Pool Information** and **Create a new pool** to allocate the IP addresses to be assigned to VPN Clients. In this configuration, IP addresses range **14.1.1.100 14.1.1.150** is used.
  - Click **OK**.

| - aroop i     | Policy                                                                                 |                               |
|---------------|----------------------------------------------------------------------------------------|-------------------------------|
| General       | DNS/WINS Split Tunneling Client Settings X                                             | Auth Options Client Update    |
| Name          | of This Group:                                                                         | phone                         |
| Pr            | re-shared keys                                                                         |                               |
| Spec          | cify the key that will be used to authenticate the client                              | s associated with this group. |
| Curr          | rent Key <nor< th=""><td>16&gt;</td></nor<>                                            | 16>                           |
| Ente          | er new pre-shared key:                                                                 | **                            |
| Ree           | enter new pre-shared key:                                                              | **                            |
|               |                                                                                        |                               |
|               | Pool Information                                                                       |                               |
| Spec<br>inter | cify a local pool containing a range of addresses that<br>rnal IP address to a client. | t will be used to allocate an |
| ۰c            | reate a new pool 📀 Se                                                                  | elect from an existing pool   |
| S             | starting IP address: 14.1.1.100                                                        | Select an entry 🔽 Details     |
| E             | inding IP address: 14.1.1.150                                                          |                               |
| Ente          | er the subnet mask that should be sent to the client a                                 | long with the IP address.     |
| s             | Subnet Mask: 255.255.255.0 (Optional)                                                  |                               |
| Maxim         | num Connections Allowed:                                                               |                               |
|               | OK Cancel                                                                              | Help                          |

#### • Click Next

| Easy VPN Server Wiza😽 - 80                                                                                                    | % Complete                                                                                                    |                                                                                                    |                                                                                                    |                                                                                                    | x                                                                                                    |
|----------------------------------------------------------------------------------------------------|----------------------------------------------------------------------------------------------------|----------------------------------------------------------------------------------------------------|----------------------------------------------------------------------------------------------------|----------------------------------------------------------------------------------------------------|----------------------------------------------------------------------------------------------------|
| VPN Wizard                                                                                                    | Group Authorization<br>The Easy VPN Serve<br>other Easy VPN Rer<br>clients or device tha<br>the remote client or<br>Click the Add button<br>button to create a ne | n and User Grou<br>er allows you to g<br>note client produ<br>t is part of a give<br>device to ensure<br>to add more gro<br>ew group from ar | p Policies<br>group remote u<br>licts. The group<br>n group. The sa<br>that appropria<br>oups, the Edit b<br>n existing group | sers who are us<br>attributes will be<br>ame group name<br>te group attribute<br>utton to edit an e<br>). | ing Cisco VPN clients or<br>e downloaded through the<br>e should be configured on<br>es are downloaded.<br>xisting group, or the Clone |
|                                                                                                    | Group Name<br>Softphone                                                                                                    | Pool<br>SDM_POOL_1                                                                                                    | DNS                                                                                                    | WINS                                                                                                    | Domain Name                                                                                                    |
| Add Edit Clone Delete Add Edit Clone Delete Configure Idle Timer Configure a timeout value after which VPN tunnels from idle cleared. Idle Timer: HH:MM:SS |                                                                                                    |                                                                                                    |                                                                                                    | ete<br>s from idle client<br>:SS                                                                          | s should be                                                                                                    |
|                                                                                                    |                                                                                                    |                                                                                                    | < Bac                                                                                                    | k Next≻ Fin                                                                                               | ish Cancel Help                                                                                                    |

11. The next window shows a summary of the completed configuration. Click **Finish** after reviewing the configuration.

| Easy VPN Server Wizard - 909 | % Complete                                                                                                    |                                                                                                    |              | ×         |
|------------------------------|----------------------------------------------------------------------------------------------------|----------------------------------------------------------------------------------------------------|--------------|-----------|
| VPN Wizard                   | Summary of the Configuration                                                                                                    |                                                                                                    |              |           |
|                              | Click finish to deliver the configura                                                                                                    | tion to the router.                                                                                                    |              |           |
|                              | IKE Policies:                                                                                                    | I                                                                                                    | -            | 4         |
|                              | Hash DH Group                                                                                                    | Authentication                                                                                                    | Encryption   |           |
|                              | SHA_1 group2                                                                                                    | PRE_SHARE                                                                                                    | 3DES         |           |
|                              | Transform Set:<br>Name: ESP-3DES-SHA1<br>ESP Encryption: ESP_3D<br>ESP Integrity: ESP_SHA_<br>Mode: TUNNEL                                                                                                    | IES<br>HMAC                                                                                                    |              |           |
|                              | Group Policy Lookup Method List                                                                                                    | : Local                                                                                                    |              |           |
|                              | User Authentication Method List<br>Idle Timer                                                                                                    | : Local<br>: <none></none>                                                                                                    |              |           |
|                              | Number of Group Policies                                                                                                    | :1                                                                                                    |              |           |
|                              | Number of Group Policies<br>Group Policy Name<br>Key<br>Pool<br>DNS Servers<br>Domain Name<br>WINS Servers<br>Split ACL<br>Split DNS<br>Group Lock<br>Save password<br>Firewall Are-U-There<br>Include-local-lan<br>Subnet Mask<br>Backup Servers<br>Maximum connections<br>PES | :1<br>: Softphone<br>: ******<br>: SDM_POOL_1<br>: <none><br/>: <none><br/>: <none><br/>: <none><br/>: Clisabled<br/>: Disabled<br/>: Disabled</none></none></none></none> |              |           |
|                              |                                                                                                    | < Back Novt                                                                                                    | Einich Conce | al Hain I |
|                              |                                                                                                    | - Dack Next                                                                                                    |              |           |

**12.** After the Finish button is clicked, the SDM sends the configuration to the router to update the running configuration. Click **OK**.

| Commands Delivery Status                                                                                         | ×        |
|----------------------------------------------------------------------------------------------------|----------|
| Command Delivery Status:                                                                                         |          |
| Preparing commands for delivery<br>Submitting 26 commands, please wait<br>Configuration delivered to router.<br> | <u>م</u> |
|                                                                                                    |          |
| ОК                                                                                                    |          |

# 5. Cisco VPN Client Configuration

These Application Notes assume that the Cisco VPN client software has been installed on a computer and the computer has connectivity to the Cisco 3825 router via its Internet connection. For Cisco VPN software installation, refer to the reference [2].

- 1. Launch the VPN client application:
  - Select Start → Programs → Cisco Systems VPN Client → VPN Client Programs. The Cisco VPN Client application window appears as shown below.
  - Click Connection Entries → New

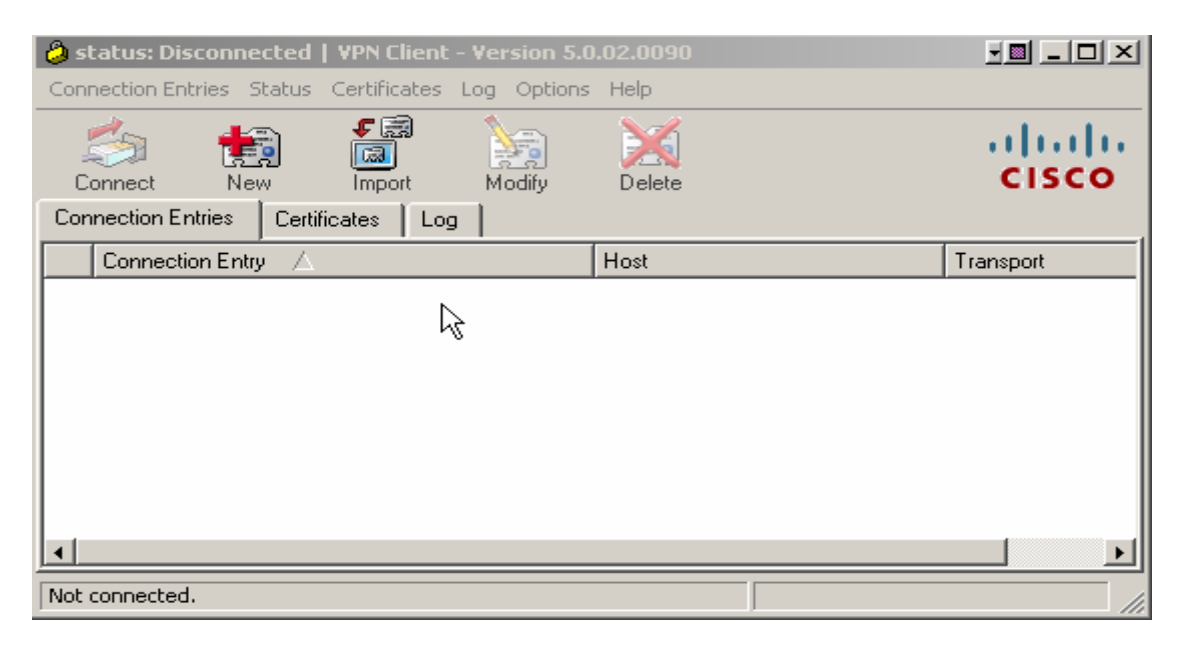

- 2. Enter connection information
  - For **Connection Entry**, enter the name **Avaya\_Softphone** in this example
  - Enter the router's public interface IP address **25.1.1.1** in the **Host** field.
  - Click Group Authentication
  - Enter **Softphone** for group name and password created in Step 10, Section 4.
  - Click Save.

| VPN Client   Create New VPN Connection Entry                                                     | x                  |
|--------------------------------------------------------------------------------------------------|--------------------|
| Connection Entry: Avaya_Softphone                                                                |                    |
| Description:                                                                                     | ululu<br>cisco     |
| Host: 25.1.1.1                                                                                   |                    |
| Authentication Transport Backup Servers Dial-Up                                                  | ,                  |
| Group Authentication     C Mutual Gro                                                            | oup Authentication |
| Name: Softphone                                                                                  |                    |
| Password: X****                                                                                  |                    |
| Confirm Password:                                                                                |                    |
| <ul> <li>Certificate Authentication</li> <li>Name:</li> <li>Send CA Certificate Chain</li> </ul> |                    |
| Erase User Password Save                                                                         | Cancel             |

The following screen shows the **Avaya\_Softphone** connection entry and the default Transport is **IPSec/UDP**. Click **Modify** to change the connection property if needed.

- **3.** Connect to VPN server
  - Click the **Connect** button to connect to the VPN Server (3825 Router).

| 👌 status: Disconnected   ¥PN Client :  | - Version 5.0.02.0090 |             |
|----------------------------------------|-----------------------|-------------|
| Connection Entries Status Certificates | Log Options Help      |             |
| Connect New Import                     | Modify Delete         | cisco       |
| Connection Entries Certificates Log    |                       |             |
| Connection Entry                       | Host                  | Transport   |
| Avaya_Softphone                        | 25.1.1.1              | IPSec/UDP   |
|                                        |                       |             |
|                                        |                       |             |
|                                        |                       |             |
|                                        |                       |             |
|                                        |                       |             |
|                                        |                       | I           |
|                                        |                       |             |
| 4                                      |                       | <b>&gt;</b> |

At the login screen,

- Enter the user **name** and **password** as defined in Step 8, Section 4.
- Click **OK**.

| 👌 VPN Client   Use                   | er Authentication     | n for "Avaya_Softph      | one" 🗶 |
|--------------------------------------|-----------------------|--------------------------|--------|
| The server has reque authentication. | sted the following in | formation to complete th | e user |
| CISCO -                              | user                  |                          |        |
| Password:                            | J*****                |                          |        |
|                                      |                       | ОК                       | Cancel |
|                                      |                       |                          |        |

These Application Notes do not cover the Avaya IP Softphone configuration and usage. Refer to reference [4] for detail.

# 6. Avaya Communication Manager Configuration

All the commands discussed in this section are executed on Avaya Communication Manager using the System Access Terminal (SAT). This section assumes that basic configuration on Avaya Communication Manager has already been completed.

The Avaya IP Softphones are assigned to IP Network Region 2 using the IP address range of the VPN Client IP Address Pool. G729 codec is assigned to IP Network Region 2 for calls within this region and between the IP Network Region 1.

## 6.1. IP Softphone Administration

An Avaya IP Softphone is administered similar to other IP telephones within Avaya Communication Manager. The following screens show IP Softphone extension 333-1666 being added to Avaya Communication Manager. For additional information regarding the administration of Avaya Communication Manager, refer to reference [3].

- Enter **4620** for phone Type
- Enter y for IP Softphone

| add station 3331666      |          | Pa                          | ge   | 1 (  | of   | 5   |
|--------------------------|----------|-----------------------------|------|------|------|-----|
|                          |          | STATION                     | -    |      |      |     |
|                          |          |                             |      |      |      |     |
| Extension: 333-1666      |          | Lock Messages? n            |      |      | BCC  | : 0 |
| Type: <b>4621</b>        |          | Security Code: *            |      |      | TN   | : 1 |
| Port: IP                 |          | Coverage Path 1:            |      |      | COR  | : 1 |
| Name: IP-Softphone       |          | Coverage Path 2:            |      |      | COS  | : 1 |
|                          |          | Hunt-to Station:            |      |      |      |     |
| STATION OPTIONS          |          |                             |      |      |      |     |
|                          |          | Time of Day Lock Table      | e:   |      |      |     |
| Loss Group:              | 19       | Personalized Ringing Patter | n: 1 | -    |      |     |
|                          |          | Message Lamp Ex             | t: 3 | 33-3 | 1666 |     |
| Speakerphone:            | 2-way    | Mute Button Enable          | d? y | 7    |      |     |
| Display Language:        | english  | Expansion Module            | e?r  | 1    |      |     |
| Survivable GK Node Name: |          |                             |      |      |      |     |
| Survivable COR:          | internal | Media Complex Ex            | t:   |      |      |     |
| Survivable Trunk Dest?   | У        | IP SoftPhone                | e? y | ,    |      |     |
|                          |          |                             |      |      |      |     |
|                          |          | IP Video Softphon           | e? N | 1    |      |     |
|                          |          |                             |      |      |      |     |

• Enter y for Direct IP-IP Audio Connections?

| add station 3331666       |                                       | Page     | 2 of    | 5            |
|---------------------------|---------------------------------------|----------|---------|--------------|
|                           | STATION                               |          |         |              |
| FEATURE OPTIONS           |                                       |          |         |              |
| LWC Reception:            | spe Auto Select Any Idl               | e Appear | rance?  | n            |
| LWC Activation?           | y Coverage M                          | sg Retri | ieval?  | У            |
| LWC Log External Calls?   | n                                     | Auto Ar  | nswer:  | none         |
| CDR Privacy?              | n Data                                | Restric  | ction?  | n            |
| Redirect Notification?    | y Idle Appearanc                      | e Prefei | rence?  | n            |
| Per Button Ring Control?  | n Bridged Idle Lin                    | e Prefei | rence?  | n            |
| Bridged Call Alerting?    | n Restrict Las                        | t Appear | rance?  | У            |
| Active Station Ringing:   | single                                |          |         |              |
|                           | EMU L                                 | ogin All | lowed?  | n            |
| H.320 Conversion?         | n Per Station CPN - Send Ca           | lling Nu | umber?  |              |
| Service Link Mode:        | as-needed                             |          |         |              |
| Multimedia Mode:          | enhanced                              |          |         |              |
| MWI Served User Type:     | Display Client                        | Redired  | ction?  | n            |
| AUDIX Name:               | Select Last Use                       | d Appear | rance?  | n            |
|                           | Coverage Afte                         | r Forwai | rding?  | S            |
|                           | Multimedia                            | Early Ar | nswer?  | n            |
| Remote Softphone Emergend | cy Calls: as-on-local Direct IP-IP Au | dio Conr | nectior | ıs? <b>y</b> |
| Emergency Location Ext:   | 333-1888 Always Use? n IP Audio       | Hairpir  | nning?  | N            |
|                           |                                       |          |         |              |

#### 6.2. IP Codec Sets Configuration

Use the **change ip-codec-set n** command to configure IP Codec Set parameters where n is the IP Codec Set number. Use the **change ip-codec-set 2** command to define a codec set for the G.729 codec with no media encryption as shown below. Since the call is going through the VPN tunnel, the media encryption is not necessary. Note the ip-codec-set 1 is configured to use G.711mulaw and the configuration is not shown here since it's similar to ip-codec-set 2 configuration.

```
change ip-codec-set 2

IP Codec Set

Codec Set: 1

Audio Silence Frames Packet

Codec Suppression Per Pkt Size(ms)

1: G.729 n 2 20

2:

Media Encryption

1: none

2:
```

### 6.3. IP Network Region Configuration

Use the **change ip-network-region n** command to configure IP Network Region parameters where n is the IP Network Region number. Below is the display for ip-networkregion 2 configuration. Configure the highlighted fields shown below. All remaining fields can be left at their default values.

The **Intra-region IP-IP Direct Audio** and **Inter-region IP-IP Direct Audio** fields determine the flow of RTP audio packets. Setting these fields to **yes** enable the most efficient audio path to be taken. Codec Set 2 is used for IP Network Region 2.

change ip-network-region 2 1 of 19 Page IP NETWORK REGION Region: 2 Authoritative Domain: avaya.com Location: Name: MEDIA PARAMETERS Intra-region IP-IP Direct Audio: yes Codec Set: 2 Inter-region IP-IP Direct Audio: yes UDP Port Min: 2048 IP Audio Hairpinning? y UDP Port Max: 65535 DIFFSERV/TOS PARAMETERS Call Control PHB Value: 26 Audio PHB Value: 26 Video PHB Value: 26 302.1P/O PARAMETERS 802.1P/O PARAMETERS Call Control 802.1p Priority: 3 Audio 802.1p Priority: 5 AUDIO RESOURCE RESERVATION PARAMETERS Video 802.1p Priority: 5 H.323 IP ENDPOINTS RSVP Enabled? n H.323 Link Bounce Recovery? y Idle Traffic Interval (sec): 20 Keep-Alive Interval (sec): 5 Keep-Alive Count: 5 IP NETWORK REGION

Page 3 of the IP-Network-Region form, shown below, defines the codec set to use for intraregion and inter-region calls. Since only ip-network-region 1 is defined in this configuration, Avaya IP Softphones are in Region 1 and use codec set 1 for audio.

change ip-network-region 2 Page 3 of 19 Inter Network Region Connection Management src dst codec direct WAN-BW-limits Video Dyn rgn rgn set WAN Units Total Norm Prio Shr Intervening-regions CAC IGAR 2 1 **2 y NoLimit** n 2 2 2 2 3 Use the **change ip-network-map** command to map all IP Softphones to IP Network Region 2, which is using G.729 codec.

| change ip-network-ma | nap                    |             | Page 1    |
|----------------------|------------------------|-------------|-----------|
|                      | IP ADDRESS MAPPING     |             |           |
|                      |                        |             |           |
|                      |                        |             | Emergency |
|                      | Subnet                 |             | Location  |
| From IP Address (7   | To IP Address or Mask) | Region VLAN | Extension |
| 192.168.1 .1 19      | .92 .168.1 .254 24     | 1 n         |           |
| 14 .1 .1 .100 14     | 4.1.1.150 24           | 2 n         |           |

## 7. Verification

### 7.1. Avaya IP Softphone Statistics

On client PC, pinging the Cisco 3825 router's public interface IP address to verify the connectivity before launching the VPN client. Once the Cisco VPN Client establishes an IPSec tunnel with VPN Server, launch a ping from the client PC to C-LAN and verify that the ping is successful. Start the Avaya IP Softphone from the client PC 1 and verify that the IP Softphone is registered with Avaya Communication Manager and becomes functional. The screen capture below shows the status of the IP Softphone station 3331666.

| 🔁 Avaya IP Softphose - 3331666 📃 📃                    |                     |  |  |  |  |  |  |  |  |
|-------------------------------------------------------|---------------------|--|--|--|--|--|--|--|--|
| File Edit View Tools <sup>S</sup> Audio Settings Help |                     |  |  |  |  |  |  |  |  |
| 👫 Drop 🔛 Hold 🙌 Transfer 👻 👭 Conference               |                     |  |  |  |  |  |  |  |  |
| 🛛 Number: 🚺 🤣 🗸 🔛 🗮 🛛 🕅                               | ] 🛃 • 🎹 🧭 • 😫 🗍 🖂 . |  |  |  |  |  |  |  |  |
| 🛪 🗉   🖆 🥐 🗽   🗡 - C 🕻                                 | 🚯 • 🛣 •             |  |  |  |  |  |  |  |  |
|                                                       |                     |  |  |  |  |  |  |  |  |
| Ready                                                 | 📃 🥂 🔍 🍕 🗶 2:03 PM 🥢 |  |  |  |  |  |  |  |  |

Also, from the Avaya Communication Manager SAT terminal, use the command **list registered-ip-stations** to show both IP Softphones are registered with Avaya Communication Manager with their inner IP addresses assigned from the address pool on Cisco 3825 VPN router.

| list registered-ip-stations |      |          |             |            |     |              |     |  |  |  |
|-----------------------------|------|----------|-------------|------------|-----|--------------|-----|--|--|--|
|                             |      | REGI     | IP STATIONS |            |     |              |     |  |  |  |
|                             |      |          |             |            |     |              |     |  |  |  |
| Station Ext/                | Set  | Product  | Prod        | Station    | Net | Gatekeeper   | TCP |  |  |  |
| Orig Port                   | Type | ID       | Rel         | IP Address | Rgn | IP Address   | Skt |  |  |  |
| 50000                       | 4621 | IP_Phone | 2.800       | 60.1.1.66  | 1   | 192.168.1.10 | У   |  |  |  |
| 50008                       | 4620 | IP_Phone | 1.500       | 60.1.1.67  | 1   | 192.168.1.10 | У   |  |  |  |
| 333-1666                    | 4621 | IP_Soft  | 5.620       | 14.1.1.100 | 2   | 192.168.1.10 | У   |  |  |  |
| 333-1667                    | 4621 | IP_Soft  | 5.242       | 14.1.1.101 | 2   | 192.168.1.10 | У   |  |  |  |
|                             |      |          |             |            |     |              |     |  |  |  |

Make a call from the IP Softphone 1 (x333-1666) to the IP softphone 2 (x333-1667). Use the command **status station x** (x represent the extension #) to verify the status of the IP Softphone 1 as shown below. Notice on **Page 1**, the IP Softphone Service State is **inservice/off-hook**.

```
      status station 3331666
      Page 1 of 7

      GENERAL STATUS

      Administered Type:
      420
      Service State:
      in-service/off-hook

      Connected Type:
      N/A
      TCP Signal Status:
      connecte/off-hook

      Connected Type:
      N/A
      TCP Signal Status:
      connecte/off-hook

      Extension:
      333-1666
      port:
      SO0002
      Parameter Download:
      complete

      Call Parked?
      no
      SAC Activate?
      no
      Active Coverage Optio:
      1

      Ec500 Status:
      N/A
      Off-PBX Service State:
      N/A
      N/A

      Message Waiting:
      Connected Ports: SOUCJO
      SOUCD
      SOUCD
      SOUCD
```

On **Page 3**, the IP Softphone uses IP address **14.1.1.100**, which is assigned from the IP address pool defined on the Router. Note the IP address **192.168.1.10** is C-LAN IP address and is in Region 1 as shown below.

| status station 33316 | Page                    | 3 of 7       |             |   |
|----------------------|-------------------------|--------------|-------------|---|
|                      | CALL CONTROL            | SIGNALING    |             |   |
| Port: S00002         | Switch-End IP Signaling | Loc: 01A0217 | H.245 Port: |   |
| IP Addre             | Node Name               | Rgn          |             |   |
| Switch-End: 192.168. | 1. 10                   | 1720         | c-lan       | 1 |
| Set End: 14. 1.      | 1.100                   | 31244        |             | 2 |
| H.245 Near:          |                         |              |             |   |
| H.245 Set:           |                         |              |             |   |

**Page 4** shows that the audio is between the two IP Softphones and the **Audio Connection Type** is **ip-direct**.

| status stat | ion 3331                         | 666                        |      | Page      | 4 of 7 |  |  |  |  |
|-------------|----------------------------------|----------------------------|------|-----------|--------|--|--|--|--|
|             |                                  | AUDIO CHANNEL Port: S00002 |      |           |        |  |  |  |  |
| G.729A      | Switc                            | h-End Audio Location:      |      |           |        |  |  |  |  |
|             | IP Addr                          | ess                        | Port | Node Name | Rgn    |  |  |  |  |
| Other-End:  | 14. 1.                           | 1.101                      | 2048 |           | 2      |  |  |  |  |
| Set-End:    | 14. 1.                           | 1.100                      | 2048 |           | 2      |  |  |  |  |
| Audio Conne | Audio Connection Type: ip-direct |                            |      |           |        |  |  |  |  |

Page 6 shows the g729a codec is used for this call.

| status station 3331666               | Page                               | 6 of | 7 |  |  |  |  |  |
|--------------------------------------|------------------------------------|------|---|--|--|--|--|--|
| SRC PORT TO DEST PORT TALKPATH       |                                    |      |   |  |  |  |  |  |
| src port: S00002                     |                                    |      |   |  |  |  |  |  |
| S00002:TX:14.1.1.100:2048/g729a/20ms |                                    |      |   |  |  |  |  |  |
| S00085:RX:14.1.1.101:2048/g729a/20ms | S00085:RX:14.1.101:2048/g729a/20ms |      |   |  |  |  |  |  |

### 7.2. Cisco 3825 VPN Router Logging

The Cisco VPN Router **VPN Status** displays the current client login status. To access to the VPN Status, select **VPN Status**  $\rightarrow$  **Easy VPN Server** from the main web management interface.

The detailed client connection information is shown below. Note that the VPN client's Public IP address is 192.45.136.25 and the Assigned IP address is 14.1.1.100.

| 🎇 VPN S   | tatus             |                     |                |                 |                       |                 |  |  |
|-----------|-------------------|---------------------|----------------|-----------------|-----------------------|-----------------|--|--|
| IPSec Tur | nels DMVPN T      | unnels Easy VPN Ser | VER IKE SAS    |                 |                       |                 |  |  |
| Total nu  | mber of active cl | ients: 1            |                |                 |                       | Updat           |  |  |
| Sele      | ect a Group ———   |                     |                |                 |                       |                 |  |  |
| Grou      | p Name            |                     |                | Number of Clier | t Connections         |                 |  |  |
| Softpl    | Softphone 1       |                     |                |                 |                       |                 |  |  |
|           |                   |                     |                |                 |                       |                 |  |  |
|           |                   |                     |                |                 |                       |                 |  |  |
|           |                   |                     |                |                 |                       |                 |  |  |
|           |                   |                     |                |                 |                       | Group Details   |  |  |
|           | ient Connections  | in this Group       |                |                 |                       |                 |  |  |
| Pu        | blic IP address   | Assigned IP address | Encrypted Pkts | Decrypted Pkts  | Dropped Outbound Pkts | Dropped Inbound |  |  |
| 192       | .45.136.25        | 14.1.1.100          | 10820          | 11261           | 0                     | 0               |  |  |
|           |                   |                     |                |                 |                       |                 |  |  |

Click **IPSec Tunnels** tab to show the IPSec tunnel status. Note that the Local IP address **25.1.1.1** is the router's public interface and the Remote IP address **192.45.136.25** is the Cisco VPN client's (PC1) outer IP address. The **Tunnel Status** column shows Up.

| 8 | VPN Status      |                    |                 |               |                 |                 |                 |                  |
|---|-----------------|--------------------|-----------------|---------------|-----------------|-----------------|-----------------|------------------|
|   | IPSec Tunnels   | DMVPN Tunnels      | Easy VPN Serve  | r IKE SAs     |                 |                 |                 |                  |
|   | Each row repres | sents one IPSec Tu | nnel            |               |                 |                 | Test Tunne      | I Update         |
|   | Local IP        | Remote IP          | Peer            | Tunnel Status | Encapsulation F | Decapsulation F | Send Error Pack | Received Error P |
|   | 25.1.1.1        | 192.45.136.25      | 192.45.136.25:3 | 🖕 Up          | 13159           | 13634           | 0               | 0                |
|   |                 |                    |                 |               |                 |                 |                 |                  |

## 8. Conclusion

The Avaya IP Softphones can utilize the IPSec tunnel established between Cisco VPN Router and VPN Client to provide a secure solution for remote worker telephony over any broadband Internet connection. These Application Notes verify that Avaya IP Softphone can successfully interoperate with the Cisco 3825 VPN Router using the Cisco VPN client application.

## 9. References

- [1] *Cisco Router as a Remote VPN Server using SDM Configuration Example*, Doc ID: 70374 at <u>http://www.cisco.com/</u>
- [2] *Downloading and Installing Cisco Router and Security Device Manager* at <u>http://www.cisco.com/</u>
- [3] *Administrator Guide for Avaya Communication Manager*, Doc ID: 03-300509, Issue 3.0, February 2007 at <u>http://www.support.avaya.com/</u>
- [4] *Avaya IP Softphone Release 6.0 User Reference,* Issue 1, May 20007 at http://www.support.avaya.com

#### ©2008 Avaya Inc. All Rights Reserved.

Avaya and the Avaya Logo are trademarks of Avaya Inc. All trademarks identified by <sup>®</sup> and <sup>TM</sup> are registered trademarks or trademarks, respectively, of Avaya Inc. All other trademarks are the property of their respective owners. The information provided in these Application Notes is subject to change without notice. The configurations, technical data, and recommendations provided in these Application Notes are believed to be accurate and dependable, but are presented without express or implied warranty. Users are responsible for their application of any products specified in these Application Notes.

Please e-mail any questions or comments pertaining to these Application Notes along with the full title name and filename, located in the lower right corner, directly to the Avaya Solution & Interoperability Test Lab at <u>interoplabnotes@list.avaya.com</u>